## JEFF TECH

## Wireless BYOD and Guest Certificate Installation

## Access Certificate

Note: The first time you access the JT-BYOD-WiFi or JT-Guest-WiFi network on a new device, you need to install the "Sonicwall Access Certificate". After that point, and in the future, you can just start using the Internet on that device.

## Certificate Installation

Your experience on either the Guest or BYOD Networks will be greatly enhanced by installing the HTTPS certificate below. Click on the link below to install. Depending on the type of device you are using, follow any number of different prompts to OPEN and/or INSTALL.

**On Windows devices**, choose the option to install the certificate to the "Local Machine" as opposed to "Current User" if that option is available. Also, when prompted, you MUST choose the option *to "Place the certificates in the following store"* then the *"Browse"* button to browse and select *the "Trusted Root Certification Authorities"* folder.

Sonicwall Access Certificate (<-click to install) Note: If prompted for a name, you can use "JT Sonicwall"